## **NX Series Inverters**

# Honeywell

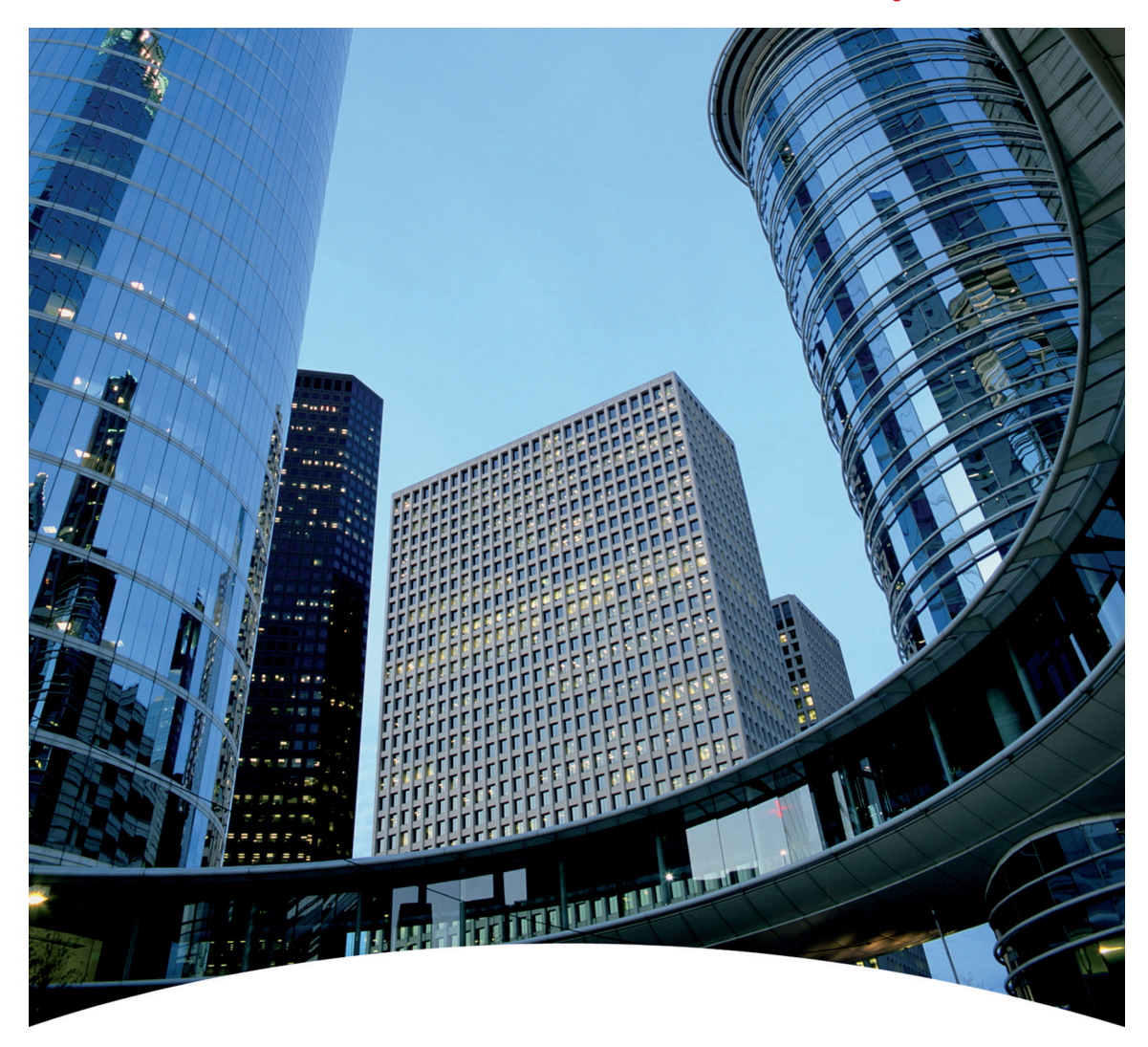

# HVAC Pocket Programming Guide

# **HVAC Pocket Programming Guide**

This guide provides a single reference document for the user of NXL HVAC (product codes starting with HVAC) and NXS (product codes starting with NXS) inverters, when using Basic Speed Control and PID Control in HVAC applications.

#### Contents

| Introduction                                                                                           | 03              |
|----------------------------------------------------------------------------------------------------|-----------------|
| NXL HVAC Inverter Connections<br>Information on control connections of NXL HVAC inverters              | 04              |
| NXS Inverter Connections<br>Information on control connections of NXS inverters                        | 05              |
| Operating the NXL HVAC Keypad<br>Information and tips on operating the keypad                          | 06              |
| NXL HVAC Basic Speed Control     Commissioning and operation in Basic Speed Control                    | 08              |
| NXL HVAC PID Control     Commissioning and operation in PID Control                                    | 10              |
| Operating the NXS Keypad<br>Information and tips on operating the keypad                               | 12              |
| NXS Basic Speed Control<br>Commissioning and operation in Basic Speed Control                          | 14              |
| NXS PID Control<br>Commissioning and operation in PID Control                                          | 16              |
| Inverter Fault Tracing<br>Fault codes, possible causes and correcting measures for both product series | <b>18</b><br>es |

# Introduction

#### **Basic Speed Control**

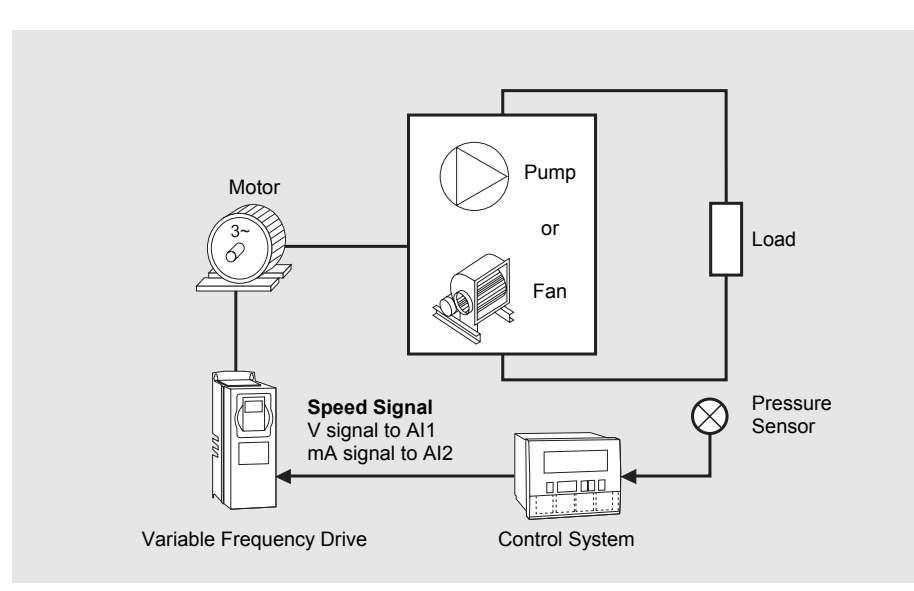

#### **PID Control**

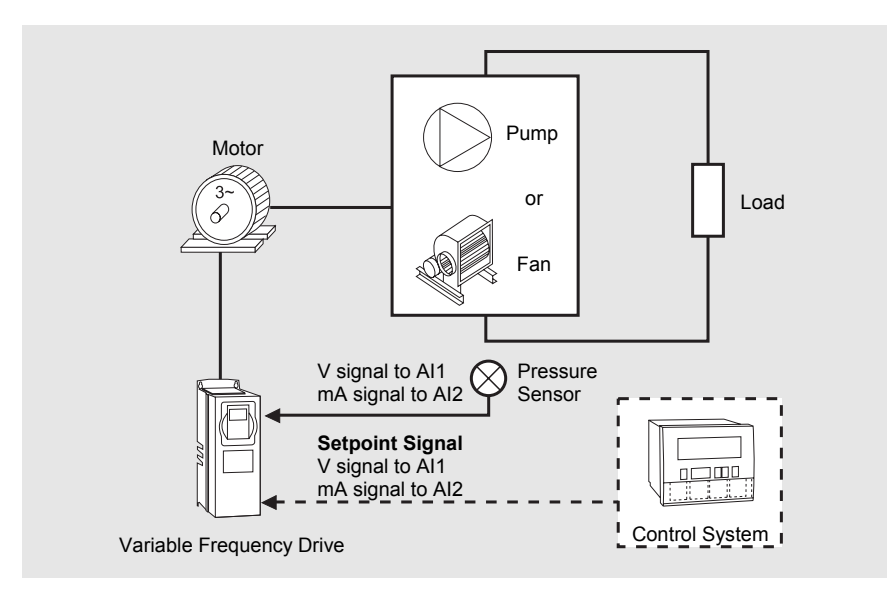

03

ntroduction

# **NXL HVAC Inverter Connections**

#### Installation and Power Connections

See the NXL HVAC Quick Guide and NXL HVAC Safety Guide (attached to each drive) for information on installation, cabling, cooling, power connections and safety. More information can be found in the NXL HVAC User's Manual, which can be downloaded from http://www.inettrack.europe.honeywell.com/support.

#### **Control Terminal Connections**

| 1 | + 10 V <sub>ref</sub> | Reference o<br>(voltage for p   | utput<br>potentiometer etc.)              | 9                      | DIN2  | Digital Input 2<br>(Start reverse)  |
|---|-----------------------|---------------------------------|-------------------------------------------|------------------------|-------|-------------------------------------|
| 2 | Al1 +                 | Analogue In                     | Analogue Input 1 (V signal)<br>I/O Ground |                        | DIN3  | Digital Input 3<br>(Preset speed 1, |
| 3 | Al1 –                 | I/O Ground                      |                                           |                        |       |                                     |
| 4 | Al2 +                 | Analogue In                     | out 2 (mA signal)                         |                        |       | default: 10 Hz)                     |
| 5 | Al2 –                 |                                 |                                           | 11                     | GND   | I/O Ground                          |
| 6 | +24 V                 | +24 V output                    | t (max. 0.1 A)                            | 18                     | AO1 + | Analogue output 1                   |
| 7 | GND                   | I/O ground                      |                                           | 19                     | AO1 - | Range 0–20 mA/R <sub>L</sub> ,      |
| 8 | DIN1                  | Digital Input 1 (Start forward) |                                           | 10                     | //01  | max. 500 Ω                          |
|   |                       | А                               | RS485                                     | Modbus RTU, serial bus |       |                                     |
|   |                       | в                               | RS485                                     |                        |       |                                     |

30 +24V

| 21 | RO1 | <br>7 | Relay 1 |
|----|-----|-------|---------|
| 22 | RO1 | <br>  | NO/NC   |
| 23 | RO1 |       | (iauit) |

| 12 | + 24 V | +24 V output (max. 150 mA)                            |  |  |  |  |
|----|--------|-------------------------------------------------------|--|--|--|--|
| 13 | GND    | I/O ground                                            |  |  |  |  |
| 14 | DIE1   | Exp. Digital Input 1 (Preset speed 2, default: 50 Hz) |  |  |  |  |
| 15 | DIE2   | Exp. Digital Input 2<br>(Fault Reset)                 |  |  |  |  |
| 16 | DIE3   | Exp. Digital Input 3<br>(Disable PID)                 |  |  |  |  |
| 25 | ROE1   | Exp. Relay 1                                          |  |  |  |  |
| 26 | ROE1   | NO (run)                                              |  |  |  |  |
| 28 | TI+    | Thermistor Input;                                     |  |  |  |  |
| 29 | TI –   | Rtrip = 4.7 k1Ω (PTC)                                 |  |  |  |  |

Input for +24 V backup voltage

# **NXS Inverter Connections**

#### Installation and Power Connections

See the **NX Series User's Manual** (included with every shipment) for information on installation, cooling, power connections and safety. The manual can also be downloaded from **http://www.inettrack.europe.honeywell.com/support**.

#### **Control Terminal Connections**

| 1  | +10 V <sub>ref</sub> | Reference output (voltage for potentiometer etc.) |
|----|----------------------|---------------------------------------------------|
| 2  | Al1 +                | Analogue Input 1 (V signal)                       |
| 3  | Al1 –                | I/O ground                                        |
| 4  | Al2 +                | Analogue Input 2 (mA signal)                      |
| 5  | Al2 –                |                                                   |
| 6  | +24 V                | +24 V input/output (max. 0.1 A)                   |
| 7  | GND                  | I/O ground                                        |
| 8  | DIN1                 | Digital Input 1                                   |
| 9  | DIN2                 | Digital Input 2                                   |
| 10 | DIN3                 | Digital Input 3                                   |

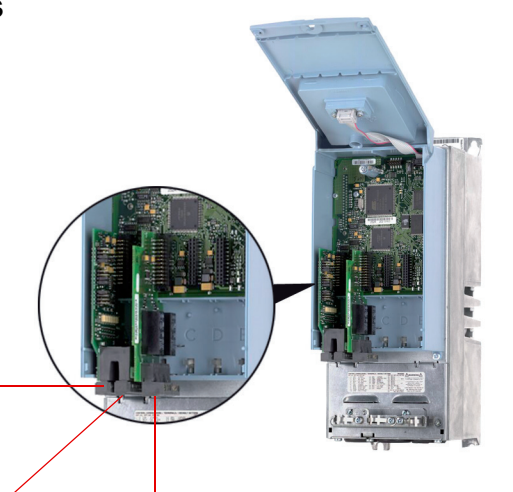

| 11 | CMA   | Digital input common for DIN1, DIN2 and DIN3  |
|----|-------|-----------------------------------------------|
| 12 | +24 V | Same as terminal 6                            |
| 13 | GND   | I/O ground                                    |
| 14 | DIN4  | Digital Input 4                               |
| 15 | DIN5  | Digital Input 5                               |
| 16 | DIN6  | Digital Input 6                               |
| 17 | CMB   | Digital input common for DIN4, DIN5 and DIN6  |
| 18 | AO1 + | Analogue output 1, default                    |
| 19 | AO1 – | range: 0–20 mA/R <sub>L</sub> , max.<br>500 Ω |
| 20 | DO1   | Open collector Output                         |

| 21 | RO1 | Relay 1              |
|----|-----|----------------------|
| 22 | RO1 | NO/NC                |
| 23 | RO1 |                      |
| 25 | RO2 | Relay 2              |
| 26 | RO2 | NO                   |
| 28 | TI+ | Thermistor Input;    |
| 29 | TI- | Rtrip = 4.7 kΩ (PTC) |

# **Operating the NXL HVAC Keypad**

#### **Reading the Display**

 RUN and STOP
 DIRECTION

 Indicate if the drive is running. When RUN blinks, STOP command has been given but the motor is still rotating.
 Active motor direction visible: forward or reverse.

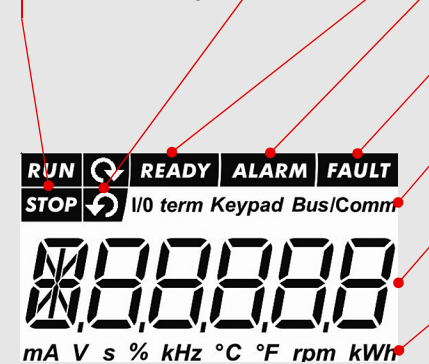

#### READY

Lights up when AC power is on. In case of a fault, the symbol will not light up.

#### ALARM

Lights up to warn that the drive is running outside a certain limit.

#### FAULT

Indicates that unsafe operating conditions caused the drive to stop.

#### CONTROL PLACE

Active control place is visible: keypad, I/O or fieldbus.

#### NUMERIC INDICATIONS

Provide information on values and location in the menu structure.

#### UNIT

Unit of the value on screen visible.

#### **Keypad Push-Buttons**

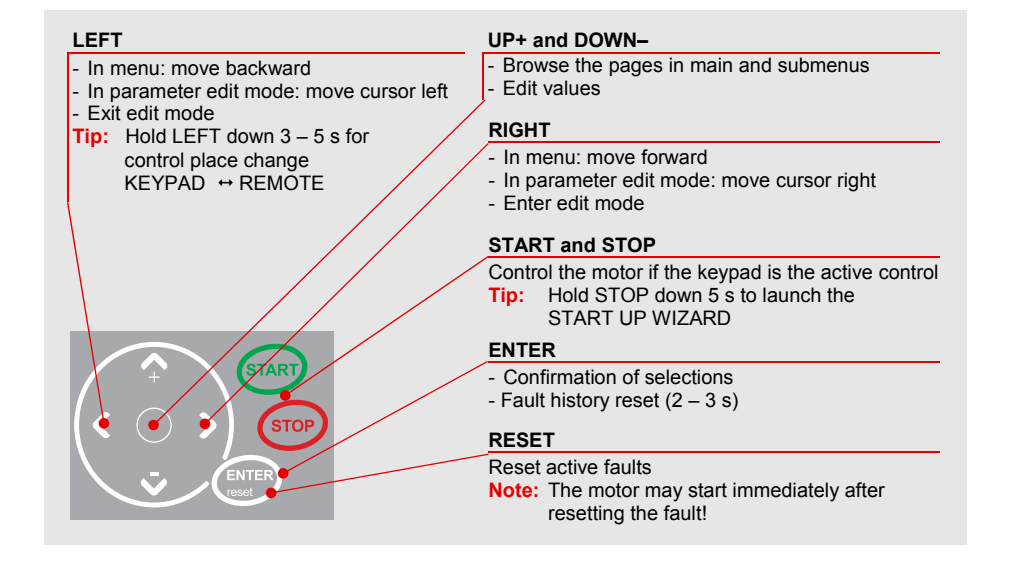

#### Navigating the Menu

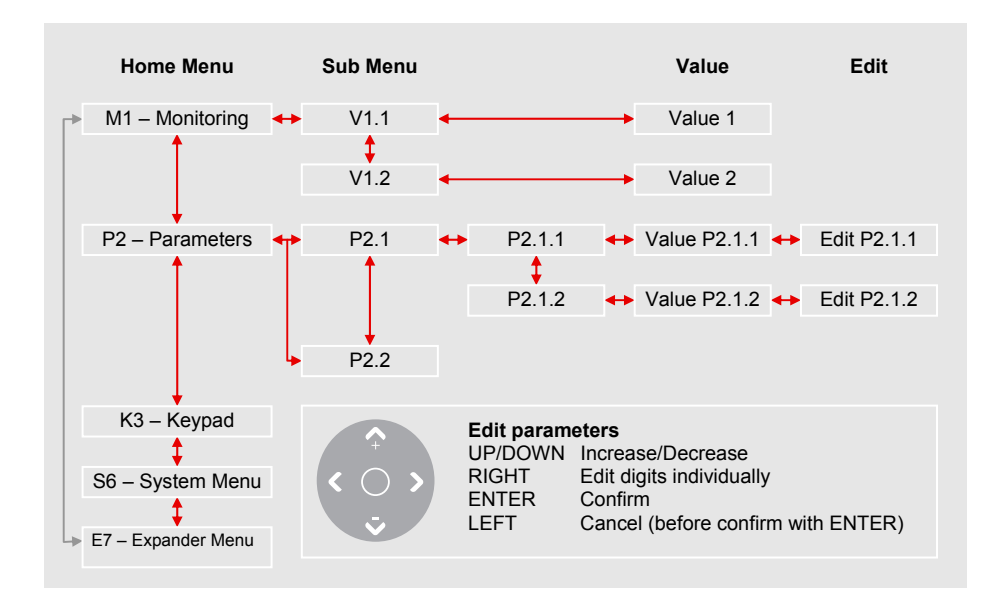

#### Monitoring Values (Menu M1)

| V1.1   | Output Frequency        |
|--------|-------------------------|
| V1.2   | Frequency Reference     |
| V1.3   | Motor Speed             |
| V1.4   | Motor Current           |
| V1.5   | Motor Torque            |
| V1.6   | Motor Power             |
| V1.7   | Motor Voltage           |
| V1.8   | DC-link Voltage         |
| V1.9   | Unit Temperature        |
| V1.10  | Analogue Input 1        |
| V1.11  | Analogue Input 2        |
| V1.12  | Analogue Output Current |
| V1.13  | Extra Analogue Output 1 |
| V1.14  | Extra Analogue Output 2 |
| V1.15* | DIN1, DIN2, DIN3        |

| V1.16**                                                                                                    | DIE1, DIE2, DIE3       |  |  |
|----------------------------------------------------------------------------------------------------|------------------------|--|--|
| V1.17*                                                                                                    | Relay Output 1         |  |  |
| V1.18** Extra Relays ROE 1, 2, 3                                                                                   |                        |  |  |
| V1.19                                                                                                    | Digital Output 1       |  |  |
| V1.20                                                                                                    | PID Reference          |  |  |
| V1.21                                                                                                    | PID Actual Value       |  |  |
| V1.22                                                                                                    | PID Error Value        |  |  |
| V1.23                                                                                                    | PID Output             |  |  |
| V1.24                                                                                                    | PFC Autochange 1, 2, 3 |  |  |
| V1.25 Mode<br>(0 = Not Selected,<br>1 = Standard,<br>2 = Fan,<br>3 = Pump,<br>4 = High Performance)                |                        |  |  |
| <ul> <li>Standard I/O</li> <li>Expander Board I/O (ROE2 and ROE3 not<br/>included in standard delivery)</li> </ul> |                        |  |  |

#### Motor nameplate data – Nominal Current

#### Speed signal specification

- ent
- Nominal Speed

Signal type (volts, milliamps)Range (0-10, 2-10, 0-20, 4-20)

#### Setup

#### Run the Start Up Wizard Note: Running the Start Up Wizard resets all parameters to their default values. Hold STOP button down for 5 seconds

- Select application type FAN or PUMP and confirm with ENTER
- Select motor nominal speed and confirm with ENTER
- Select motor nominal current and confirm with ENTER
- For speed signal 0 10 V use AI1 (Analogue Input 1)

#### 2 Control Signal Settings for Speed Signals other than 0 – 10 V $\,$

- For other selections full parameter view is needed: P2.1.14 Parameter Conceal Set to 0 (not in use)
- For speed signal 2 10 V use Analogue Input 1 P2.2.6 Al1 Signal Range Set to 4 (2 – 10 V)
- For speed signal 4 20 mA use Analogue Input 2 P2.1.15.14 I/O Reference Set to 1 (Al2)
- For speed signal 0 20 mA use Analogue Input 2 P2.1.15.14 I/O Reference Set to 1 (Al2) P2.2.12 Al2 Signal Range Set to 1 (0 – 20 mA)

#### Manual Testing

- 1 Hold LEFT down for 3 seconds Control Place automatically switches to Keypad
- 2 Use normal keypad buttons for speed control
  - UP and DOWN to adjust the speed
  - START and STOP for control
- 3 Hold LEFT down for 3 seconds to return to remote control (I/O or Fieldbus)

## Parameter List

This is the list of the most commonly used parameter group: HVAC parameters. Default values on the list equal the values if FAN or PUMP has been selected in Start Up Wizard.

| Code    | Parameter               | Unit | Default |                             | Note                                                                |
|---------|-------------------------|------|---------|-----------------------------|---------------------------------------------------------------------|
|         |                         |      | FAN     | PUMP                        |                                                                     |
| P2.1.1  | Min. frequency          | Hz   | 20      | 20                          |                                                                     |
| P2.1.2  | Max. frequency          | Hz   | 50      | 50                          |                                                                     |
| P2.1.3  | Accel. time 1           | S    | 20.0    | 5.0                         |                                                                     |
| P2.1.4  | Decel. time 1           | S    | 20.0    | 5.0                         |                                                                     |
| P2.1.5  | Current limit           | А    | 1.1     | $\mathbf{x} \mathbf{I}_{L}$ |                                                                     |
| P2.1.6  | Motor nominal current   | А    | l       | L                           | Value set in Start Up Wizard                                        |
| P2.1.7  | Motor nominal speed     | Rpm  | 1440    |                             | Value set in Start Up Wizard                                        |
| P2.1.8  | Start function          |      | 2       |                             | 0 = Ramp<br>1 = Flying Start<br>2 = Conditional Flying Start*       |
| P2.1.9  | Stop function           |      | 0       |                             | 0 = Coasting<br>1 = Ramp                                            |
| P2.1.10 | Automatic restart       |      | 0       |                             | 0 = Not used<br>1 = Used                                            |
| P2.1.11 | Motor nominal voltage   | V    | 400     |                             |                                                                     |
| P2.1.12 | Motor nominal frequency | Hz   | 50.00   |                             |                                                                     |
| P2.1.13 | Preset speed 1          | Hz   | 10.00   |                             |                                                                     |
| P2.1.14 | Parameter conceal       |      | 1       |                             | 0 = All parameters and menus visible<br>1 = HVAC group P2.1 visible |

Start mode where Tripless Output Switching is enabled, recommended to be used with all pump and fan applications

- Motor nameplate data
- Nominal CurrentNominal Speed

#### Signal/sensor specification

- Signal type (volts, milliamps)
- Range (0-10, 2-10, 0-20, 4-20)
- Sensor span

#### Setup

| 3  | <ul> <li>3 Run the Start Up Wizard<br/>Note: Running the Start Up Wizard resets all parameters to their default values.</li> <li>Hold STOP down for 5 seconds</li> <li>Select application type FAN or PUMP and confirm with ENTER</li> <li>Select motor nominal speed and confirm with ENTER</li> <li>Select motor nominal current and confirm with ENTER</li> </ul> |                                                                                                    |                                                                                                    |  |  |  |
|----|----------------------------------------------------------------------------------------------------|----------------------------------------------------------------------------------------------------|----------------------------------------------------------------------------------------------------|--|--|--|
| 4  | Full view of pa<br>• P2.1.14                                                                                                    | arameters<br>Parameter Conceal Set to 0 (                                                                                                    | (not in use)                                                                                                    |  |  |  |
| 5  | <ul> <li>Control Signa</li> <li>For Volt sen<br/>0 - 10 V<br/>2 - 10 V     </li> <li>For milliamp<br/>4 - 20 mA<br/>0 - 20 mA     </li> </ul>                                                                                                    | I Settings<br>sor signal use Analogue Input 1<br>Default<br>P2.2.6 AI1 signal range<br>sensor signal use Analogue Inp<br>Default<br>P2.2.12 AI2 signal range                                                                                                    | (AI1)<br>(no settings needed)<br>Set to 4<br>ut 2 (AI2)<br>(no settings needed)<br>Set to 1                                                                                                    |  |  |  |
| 6  | <ul> <li>PID settings<br/>P2.9.1<br/>P2.9.2</li> <li>Where is the<br/>P2.9.3</li> <li>PID reference<br/>Note: Only<br/>P3.5</li> </ul>                                                                                                    | PID activation<br>PID reference<br>no external reference<br>external reference<br>e sensor connected?<br>Actual value input<br>ce (set-point)<br>apply if not using external reference value (Set point for the set point for the set point for th | Set to 1 (activate)<br>Set to 2 (value from keypad)<br>Set to 0 (Al1) or 1 (Al2)<br>Set to 0 (Al1) or 1 (Al2)<br>erence from controller!<br>value in percentage)<br>ban) x 100<br>ar, the sensor span is 0 – 5 bar.<br>ue to set in P3.5 is thus 64 |  |  |  |
| No | te:Only one fur<br>vice versa, p<br>download at                                                                                                    | nction per input. If there is a need<br>blease see instructions in the NX<br>http://inettrack.europe.honey                                                                                                    | d to change mA input to V input or<br>L HVAC User's Manual. Available for<br>well.com/support.                                                                                                    |  |  |  |

#### **Manual Testing**

- 1 Hold LEFT down for 3 seconds Control Place automatically switches to Keypad
- 2 Use normal keypad buttons for speed control
  - UP and DOWN for adjusting the speed
  - START and STOP for control
- 3 Hold LEFT down for 3 seconds to return to remote control (I/O or Fieldbus)

#### **Parameter List**

This is the list of the most commonly used parameter group: HVAC parameters. Default values on the list equal the values if Start Up Wizard selection has been FAN or PUMP.

| Code    | Parameter               | Unit | Default |                  | Note                                                                |
|---------|-------------------------|------|---------|------------------|---------------------------------------------------------------------|
|         |                         |      | FAN     | PUMP             |                                                                     |
| P2.1.1  | Min. frequency          | Hz   | 20      | 20               |                                                                     |
| P2.1.2  | Max. frequency          | Hz   | 50      | 50               |                                                                     |
| P2.1.3  | Accel. time 1           | S    | 20.0    | 5.0              |                                                                     |
| P2.1.4  | Decel. time 1           | S    | 20.0    | 5.0              |                                                                     |
| P2.1.5  | Current limit           | А    | 1,      | 1xl <sub>L</sub> |                                                                     |
| P2.1.6  | Motor nominal current   | А    |         | IL               | Value set in Start Up Wizard                                        |
| P2.1.7  | Motor nominal speed     | Rpm  | 1440    |                  | Value set in Start Up Wizard                                        |
| P2.1.8  | Start function          |      | 2       |                  | 0 = Ramp<br>1 = Flying Start<br>2 = Conditional Flying Start*       |
| P2.1.9  | Stop function           |      | 0       |                  | 0 = Coasting<br>1 = Ramp                                            |
| P2.1.10 | Automatic restart       |      | 0       |                  | 0 = Not used<br>1 = Used (3x for automatic Restart)                 |
| P2.1.11 | Motor nominal voltage   | V    | 400     |                  |                                                                     |
| P2.1.12 | Motor nominal frequency | Hz   | 50.00   |                  |                                                                     |
| P2.1.13 | Preset speed 1          | Hz   | 10.00   |                  |                                                                     |
| P2.1.14 | Parameter conceal       |      |         | 1                | 0 = All parameters and menus visible<br>1 = HVAC group P2.1 visible |

Start mode where Tripless Output Switching is enabled.

HVAC PID Control

# **Operating the NXS Keypad**

# ting the NXS Keypad

parameter etc.

| Reading | the | Display |  |
|---------|-----|---------|--|
|---------|-----|---------|--|

| RUN and STOP             | DIRECTION          | READY                                                                |
|--------------------------|--------------------|----------------------------------------------------------------------|
| Indicate if the drive is | Active motor       | Lights up when AC power is on. In case of a fault,                   |
| running. When RUN        | direction visible: | the symbol will not light up.                                        |
| blinks, STOP command     | forward or         | ALARM                                                                |
| motor is still rotating. | freverse.          | Lights up to warn that the drive is running outside a certain limit. |
|                          |                    | FAULT                                                                |
|                          |                    | Indicates that unsafe operating conditions caused the drive to stop. |
| RUN O STOP READY         | ALARM FAULT        | CONTROL PLACE                                                        |
|                          |                    | Active control place is visible: keypad, I/O or fieldbus.            |
|                          |                    |                                                                      |
|                          |                    | Displays the description of menu, value or fault.                    |
|                          |                    | VALUE LINE                                                           |
| LOCATION INDICATION      |                    | Displays the numerical and textual values of                         |

references, parameters etc. and the number of

submenus available in each menu.

Displays the symbol and number of menu,

#### **Keypad Push-Buttons**

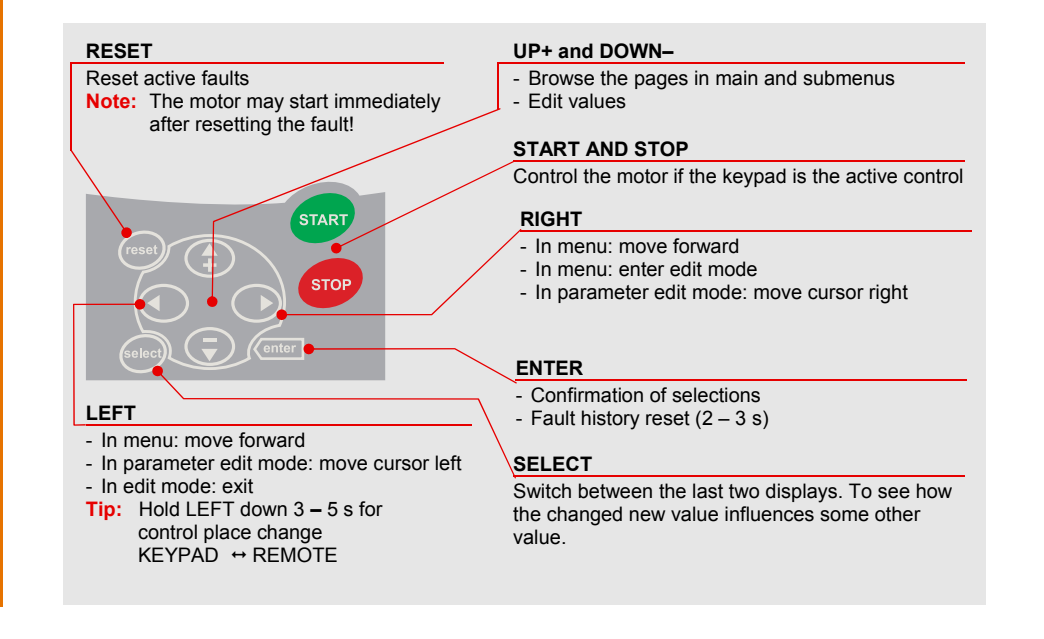

#### Navigating the Menu

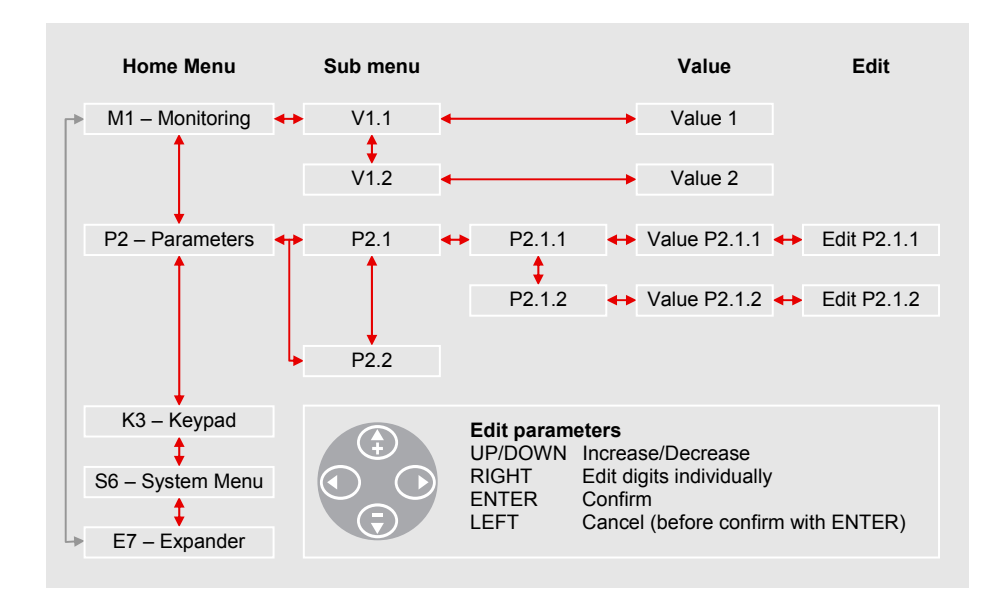

#### Monitoring Values (Menu M1)

| V1.1  | Output Frequency    |
|-------|---------------------|
| V1.2  | Frequency Reference |
| V1.3  | Motor Speed         |
| V1.4  | Motor Current       |
| V1.5  | Motor Torque        |
| V1.6  | Motor Power         |
| V1.7  | Motor Voltage       |
| V1.8  | DC-link Voltage     |
| V1.9  | Unit Temperature    |
| V1.10 | Motor Temperature   |

| V1.11                                                                                                    | Voltage Input (AI1)           |  |  |
|----------------------------------------------------------------------------------------------------|-------------------------------|--|--|
| V1.12                                                                                                    | Current Input (AI2)           |  |  |
| V1.13                                                                                                    | DIN1, DIN2, DIN3              |  |  |
| V1.14                                                                                                    | DIN4, DIN5, DIN6              |  |  |
| V1.15                                                                                                    | DO1, RO1, RO2                 |  |  |
| V1.16                                                                                                    | Analogue output current (AO1) |  |  |
| V1.17* Multimonitoring items (displays 3 selectable items simultaneously)                                               |                               |  |  |
| <ul> <li>Multimonitoring values can be selected in<br/>V1.17 by using RIGHT arrow to enter the<br/>edit mode</li> </ul> |                               |  |  |

#### Motor nameplate data

- Nominal Current
- Nominal Speed
- Nominal Voltage, etc.

#### Setup

#### Speed signal specification

- Signal type (volts, milliamps)
- Range (0-10, 2-10, 0-20, 4-20)

 Run the Start Up Wizard Automatically activated at 1<sup>st</sup> start. To restart the wizard, set P6.5.3 Start Up Wizard to Yes and cycle the main power.

| ~                     | о <i>г</i>                   | D 1.1                       | <b>N 1</b>               |  |
|-----------------------|------------------------------|-----------------------------|--------------------------|--|
| Step                  | Question                     | Recommendation              | Note                     |  |
| Basic                 | Settings                     |                             |                          |  |
| 1                     | Language                     | English                     |                          |  |
| 2                     | Application                  | Basic                       |                          |  |
| Applie                | cation Settings              |                             |                          |  |
| 3                     | Min. Frequency               | 20 Hz                       | Typical for Fan or Pump  |  |
| 4                     | Max. Frequency               | 50 Hz                       | Typical for Fan or Pump  |  |
| 5                     | Acceleration Time            | 30 s for Fan, 15 s for Pump |                          |  |
| 6                     | Deceleration Time            | 30 s for Fan, 15 s for Pump |                          |  |
| Motor                 | Settings                     |                             |                          |  |
| 7                     | Nom. Voltage for the motor   | Check motor nameplate       | Default typically OK     |  |
| 8                     | Nom. Frequency for the motor | Check motor nameplate       | Default typically OK     |  |
| 9                     | Nom. Speed for the motor     | Check motor nameplate       | Critical                 |  |
| 10                    | Nom. Current for the motor   | Check motor nameplate       | Critical                 |  |
| 11                    | Motor Cos φ                  | Check motor nameplate       | Default typically OK     |  |
| Speed Signal Settings |                              |                             |                          |  |
| 12                    | I/O Reference                | mA signal: Al2              | Default signal: 4 – 20 V |  |
|                       |                              | V signal: Al1               | Default signal: 0 – 10 V |  |
|                       |                              |                             |                          |  |

#### 2 Other Control Signal Settings

P2.15 Current reference offset

Set to "No offset, 0 – 20 mA"

#### 3 Start function

P2.11 Start Function Set to "CondFlyStart" Start mode where Tripless Output Switching is enabled. Recommended function to be used especially in fan and pump applications.

#### **Input and Output Functions**

Only DIN3 is programmable in Basic application. If the other functions are required, change the application to Standard from System Menu (S6.2 Application selection).

| DIN1 | Start Forward  | DIN4 | Preset Speed 1 | DO1 | Ready |
|------|----------------|------|----------------|-----|-------|
| DIN2 | Start Reverse  | DIN5 | Preset Speed 2 | RO1 | Run   |
| DIN3 | External Fault | DIN6 | Fault reset    | RO2 | Fault |

#### **Manual Testing**

- 1 Hold LEFT down for 3 seconds Control Place automatically switches to Keypad
- 2 Use normal keypad buttons for speed control
  - UP and DOWN to adjust the speed
  - START and STOP for control
- 3 Hold LEFT down for 3 seconds to return to remote control (I/O or Fieldbus)

#### **Parameter List**

This is the list of the basic parameters that is the only group visible when the Basic application is selected (in addition to Keypad and System Menu, which are always visible).

| Code  | Parameter               | Default        | Code  | Parameter                | Default        |
|-------|-------------------------|----------------|-------|--------------------------|----------------|
| P2.1  | Min. frequency          | 0 Hz           | P2.11 | Start function           | Ramp           |
| P2.2  | Max. frequency          | 50 Hz          | P2.12 | Stop function            | Coasting       |
| P2.3  | Acceleration time       | 3.0 s          | P2.13 | U/f optimization         | Not used       |
| P2.4  | Deceleration time       | 3.0 s          | P2.14 | I/O reference            | Al1            |
| P2.5  | Current limit           | IL.            | P2.15 | Current reference offset | Offset 4-20 mA |
| P2.6  | Motor nominal voltage   | 400 V*         | P2.16 | Analogue output function | Output Freq.   |
| P2.7  | Motor nominal frequency | 50 Hz          | P2.17 | DIN3 function            | External Fault |
| P2.8  | Motor nominal speed     | 1440           | P2.18 | Preset speed 1           | 0 Hz           |
| P2.9  | Motor nominal current   | I <sub>H</sub> | P2.19 | Preset speed 2           | 50 Hz          |
| P2.10 | Motor Cos $\phi$        | 0.85           | P2.20 | Automatic restart        | Disabled       |

In 230 V series this is 230 V and in 690 V series this is 690 V.

#### Motor nameplate data

- Nominal Current
- Nominal Speed

#### Signal/sensor specification

- Signal type (volts, milliamps)
- Range (0-10, 2-10, 0-20, 4-20)
- Sensor span

#### Setup

#### 1 Run the Start Up Wizard

Automatically activated at 1st start. To restart the wizard, set P6.5.3 Start Up Wizard to Yes and cycle the main power.

| Ston   | Question                     | Recommendation                              | Note                    |
|--------|------------------------------|---------------------------------------------|-------------------------|
| Basia  | Cottingo                     | Recommendation                              | NOLE                    |
| Dasic  | Settings                     |                                             |                         |
| 1      | Language                     | English                                     |                         |
| 2      | Application                  | PID Control                                 |                         |
| Applic | cation Settings              |                                             |                         |
| 3      | Min. Frequency               | 20 Hz                                       | Typical for Fan or Pump |
| 4      | Max. Frequency               | 50 Hz                                       | Typical for Fan or Pump |
| 5      | Acceleration Time            | 30 s for Fan, 15 s for Pump                 |                         |
| 6      | Deceleration Time            | 30 s for Fan, 15 s for Pump                 |                         |
| Motor  | Settings                     |                                             |                         |
| 7      | Nom. Voltage for the motor   | Check motor nameplate                       | Default typically OK    |
| 8      | Nom. Frequency for the motor | Check motor nameplate                       | Default typically OK    |
| 9      | Nom. Speed for the motor     | Check motor nameplate                       | Critical                |
| 10     | Nom. Current for the motor   | Check motor nameplate                       | Critical                |
| 11     | Motor Cos $\phi$             | Check motor nameplate                       | Default typically OK    |
| PID ar | nd Sensor Settings           |                                             |                         |
| 12     | PID Reference                | Keypad reference                            | No controller           |
|        |                              | mA signal: Al2<br>V Signal: Al1<br>Fieldbus | Signal from controller  |
| 13     | Actual Input                 | mA signal: Al2                              | Default: 4 – 20 mA      |
|        |                              | V signal: Al1                               | Default: 0 – 10 V       |

Other Control Signal Settings
 2 - 10 V: change the value of P2.2.16 Al1 signal range to 20 - 100 %
 0 - 20 mA: change the value of P2.2.21 Al2 signal range to 0 - 20 mA

#### 3 PID reference from keypad (if no external reference signal)

R3.4 PID reference value (set-point value in percentage) % = ((set-point – minimum) / span) x 100

- For example: set-point is 3.2 bar, the sensor span is 0 5 bar.
- 3.2 divided by 5 is 0.64; the value to set in P3.5 is thus 64

#### 4 Start function

Set P2.4.6 Start Function to "CondFlyStart" Start mode where Tripless Output Switching is enabled. Recommended function to be used especially in fan and pump applications.

Note: Only one function per input. If there is a need to change mA input to V input or vice versa, please see instructions in NX User's Manual.

#### Input and Output Functions

All inputs and outputs are programmable. Here are the default values:

| DIN1 | Start A (PID controller)                                                        |
|------|---------------------------------------------------------------------------------|
| DIN2 | External Fault                                                                  |
| DIN3 | Fault Reset                                                                     |
| DIN4 | Start B (direct frequency reference)                                            |
| DIN5 | Jogging Speed                                                                   |
| DIN6 | Control place A/B selection:<br>open = A (PID)<br>closed = B (direct reference) |

| DO1 | Ready            |
|-----|------------------|
| RO1 | Run              |
| RO2 | Fault            |
| AO1 | Output frequency |

#### **Manual Testing**

- 1 Hold LEFT down for 3 seconds Control Place automatically switches to Keypad
- 2 Use normal keypad buttons for speed control
  - Up and down arrows to adjust the speed
  - START and STOP for control
- 3 Hold LEFT down for 3 seconds to return to remote control (I/O or Fieldbus)

#### **Parameter Menus**

Here is the list of parameter menus available in PID application.

| Code | Parameter          | Description                                           |
|------|--------------------|-------------------------------------------------------|
| 2.1  | Basic parameters   | All basic settings for operation and PID              |
| 2.2  | Input signals      | Settings for input signals                            |
| 2.3  | Output signals     | Settings for output signals                           |
| 2.4  | Drive control      | Specific settings for VFD (Start/Stop functions etc.) |
| 2.5  | Prohibit frequency | Settings for resonance elimination                    |
| 2.6  | Motor control      | Specific settings for motor control                   |
| 2.7  | Protections        | Settings for VFD protections                          |
| 2.8  | Auto restart       | Settings for automatic restart functions              |
|      |                    |                                                       |

# **Inverter Fault Tracing**

Inverter Fault Tracing

Conveniently, the fault coding and trip logic are similar in all Honeywell NX inverters. This table thus applies to both NXS and NXL HVAC.

| Fault<br>Code | Fault                       | Possible Cause                                                                                                    | Correcting measures                                                                                                    |
|---------------|-----------------------------|----------------------------------------------------------------------------------------------------|----------------------------------------------------------------------------------------------------|
| 1             | Overcurrent                 | Frequency converter has detected too<br>high a current (> 4 * I <sub>n</sub> ) in the motor<br>cable:<br>- Sudden heavy load increase.<br>- Short circuit in motor cables.<br>- Unsuitable motor. | Check loading.<br>Check cables.<br>Check motor size.                                                                                                    |
| 2             | Overvoltage                 | The DC-link voltage has exceeded the<br>limits defined in<br>- Too short a deceleration time.<br>- High overvoltage spikes in utility.                                                            | Increase deceleration time.                                                                                                    |
| 3             | Earth fault                 | Current measurement has detected that<br>the sum of motor phase current is not<br>zero:<br>- Insulation failure in cables or motor.                                                               | Check motor cables and motor.                                                                                                    |
| 5             | Charging switch             | The charging switch is open when the<br>Start command has been given.<br>- Faulty operation.<br>- Component failure.                                                                              | Reset the fault and restart.<br>Should the fault recur, contact the technical support.                                                                                                    |
| 7             | Saturation trip             | Various causes, e.g. faulty component.                                                                                                    | Cannot be reset from the keypad.<br>Switch off power. Do not connect<br>power. Contact Honeywell.<br>If this fault appears simultaneously with<br>Fault 1, check motor cables and motor.                                                  |
| 8             | System fault                | <ul><li>Component failure.</li><li>Faulty operation.</li></ul>                                                                                                    | Reset the fault and restart.<br>Should the fault recur, contact the technical support.                                                                                                    |
| 9             | Undervoltage                | <ul> <li>DC-link voltage is under the voltage<br/>limits defined in:</li> <li>Most probable cause: too low a supply<br/>voltage.</li> <li>Frequency converter internal fault.</li> </ul>          | In case of temporary supply voltage<br>break, reset the fault and restart the<br>frequency converter. Check the supply<br>voltage. If it is adequate, an internal<br>failure has occurred.<br>Contact the technical support.              |
| 10            | Input line<br>supervision   | Input line phase is missing.                                                                                                    | Check supply voltage and cable.                                                                                                    |
| 11            | Output Phase<br>Supervision | Current measurement has detected that there is no current in one motor phase.                                                                                                    | Check motor cables and motor.                                                                                                    |
| 13            | Inverter under temp.        | Heatsink temperature is under – 10 °C.                                                                                                    | Check that the inverter is operated under specified conditions.                                                                                                    |
| 14            | Inverter over<br>temp.      | Heatsink temperature is over 90 °C.<br>Overtemperature warning is issued when<br>the heatsink temperature exceeds 85 °C.                                                                          | Check the correct amount and flow of<br>cooling air.<br>Check the heatsink for dust.<br>Check the ambient temperature.<br>Make sure that the switching frequency<br>is not too high in relation to ambient<br>temperature and motor load. |
| 15            | Motor stalled               | Motor stall protection has tripped.                                                                                                    | Check motor.<br>Check that pump or fan is not blocked.                                                                                                    |
| 16            | Motor over temp.            | Motor overheating has been detected by frequency converter motor temperature model. Motor is overloaded.                                                                                          | Decrease the motor load.<br>If no motor overload exists, check the<br>temperature model parameters.                                                                                                    |

| Fault<br>Code | Fault                                                                             | Possible Cause                                                                                                 | Correcting measures                                                                                                    |
|---------------|-----------------------------------------------------------------------------------|----------------------------------------------------------------------------------------------------|----------------------------------------------------------------------------------------------------|
| 17            | Motor under load                                                                  | Motor underload protection has tripped.                                                                        | FAN: check that belt is not broken.<br>PUMP: check that pump is not dry.                                                                  |
| 22            | EEPROM<br>checksum fault                                                          | Parameter save fault:<br>- Faulty operation.<br>- Component failure.                                           | Contact the technical support.                                                                                                    |
| 24            | Counter fault                                                                     | Values displayed on counters are<br>incorrect.                                                                 | Contact the technical support.                                                                                                    |
| 25            | Microprocessor<br>watchdog fault                                                  | <ul><li>Faulty operation.</li><li>Component failure.</li></ul>                                                 | Reset the fault and restart. Should the fault recur, contact the technical support.                                                       |
| 29            | Thermistor fault                                                                  | The thermistor input has detected increase of the motor temperature.                                           | Check motor cooling and loading.<br>Check thermistor connection.<br>(If thermistor input is not in use, it has<br>to be short circuited.) |
| 32            | Fan cooling                                                                       | Cooling fan of the inverter does not start, when ON command is given.                                          | Contact the technical support.                                                                                                    |
| 34            | Internal bus communication                                                        | Ambient interference of defective hardware.                                                                    | Should the fault recur, contact the technical support.                                                                                    |
| 35            | Application fault                                                                 | Selected application does not function.                                                                        | Contact the technical support.                                                                                                    |
| 39            | Device removed                                                                    | Option board removed. Drive removed.                                                                           | Reset.                                                                                                    |
| 40            | Device unknown                                                                    | Unknown option board or drive.                                                                                 | Contact the technical support.                                                                                                    |
| 41            | IGBT temperature                                                                  | IGBT Inverter Bridge overtemperature<br>protection has detected to high a motor<br>current.                    | Check loading.<br>Check motor size.                                                                                                    |
| 44            | Device change                                                                     | Option board changed. Option board has default settings.                                                       | Reset.                                                                                                    |
| 45            | Device added                                                                      | Option board added.                                                                                            | Reset.                                                                                                    |
| 50            | Analogue input I <sub>in</sub><br>< 4 mA (selected<br>signal range 4 to<br>20 mA) | Current at the analogue input is < 4 mA.<br>- Control cable is broken or loose.<br>- Signal source has failed. | Check the current loop circuitry.                                                                                                    |
| 51            | External fault                                                                    | Digital input fault. Digital input has been programmed as external fault input and this input is active.       | Check the programming and the device<br>indicated by the external fault<br>information. Check also the cabling of<br>this device.         |
| 52            | Keypad<br>communication<br>fault                                                  | The connection between the control keypad and the frequency converter is broken.                               | Check keypad connection and possible keypad cable.                                                                                        |
| 53            | Fieldbus fault                                                                    | The data connection between the fieldbus Master and the fieldbus board is broken.                              | Check installation.<br>If installation is correct, contact the<br>technical support.                                                      |
| 54            | Slot fault                                                                        | Defective option board or slot.                                                                                | Check board and slot.<br>Contact the technical support.                                                                                   |
| 55            | Actual value                                                                      | Actual value has exceeded or fallen below the actual value supervision limit.                                  | Check the process.                                                                                                    |

19

Inverter Fault Tracing

Find out more For more information on Honeywell's frequency converters and other Honeywell products, visit us online at http://ecc.emea.honeywell.com

Automation and Control Solutions Honeywell GmbH Böblinger Straße 17 71101 Schönaich Telephone (49) 7031 637 01 Telefax (49) 7073 637 493 www.honeywell.com

EN2B-0338GE51 R0907 September 2007 © 2007 Honeywell International Inc.

## Honeywell